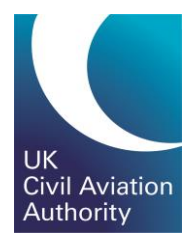

# GA e-Exams Quick Guide Booking and Results

CAP1903E

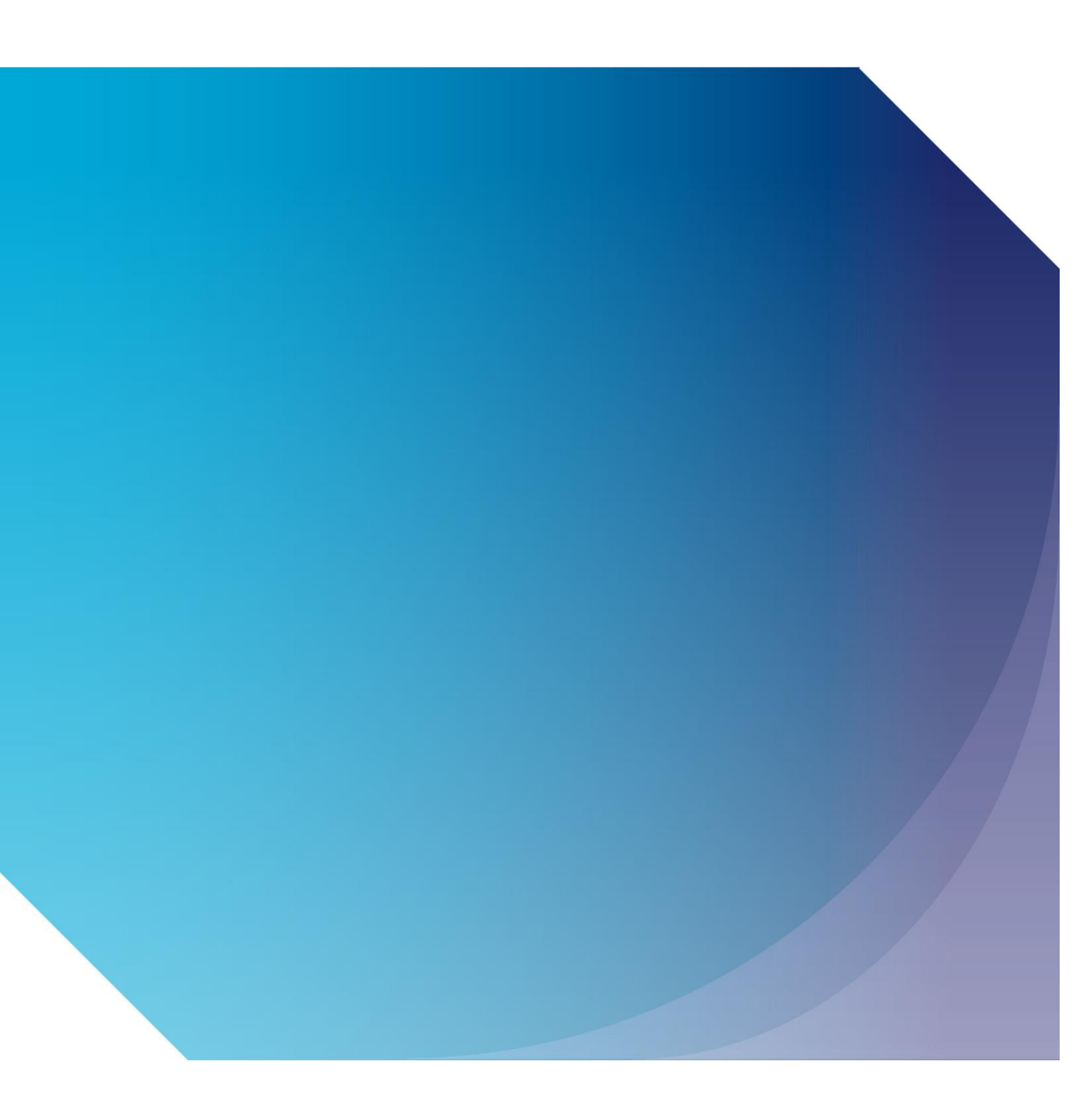

Published by the Civil Aviation Authority, 2020

Civil Aviation Authority Aviation House Beehive Ring Road Crawley West Sussex RH6 0YR

You can copy and use this text but please ensure you always use the most up to date version and use it in context so as not to be misleading, and credit the CAA.

First published 2020 Second edition

Enquiries regarding the content of this publication should be addressed to: PPLExams@caa.co.uk

#### Making a Booking for a GA e-Exam

| PPL Training Organisation<br>Private Pilot Licence Training Organisation (GBR.DTO.0222)                                                                                                    | Cart | Home | inbox (22) | Log Off |
|----------------------------------------------------------------------------------------------------|------|------|------------|---------|
| Home Organisation Documents                                                                                                    |      |      |            |         |
| Details Orders Bookings Transactions                                                                                                    |      |      |            |         |
| Summary Of PPL Training Organisation (Private Pilot Licence Training Organisation (GBR.DTO.0222))                                                                                                    |      |      |            |         |
| Name:     PPL Training Organisation       Description:     Private Pilot Licence Training Organisation (GBR DTO 0222)       Status:     Active       Sponsor:     FCL (Flight Crew Licence)                                                                                                    |      |      |            |         |
| 🖉 Edit 🕎 Reports                                                                                                    |      |      |            |         |
| Candidate Memberships Orders   Please click the 'Show All' button below to view all the memberships for the organisation.   > Show All > Create New     Image: Contract of the organisation.   > Show All > Create New     Image: Contract of the organisation.   > Show All > Create New     Image: Contract of the organisation.   Image: Contract of the organisation. |      |      |            |         |
| Addresses       Image: Contact Channels       Image: Contact Channels       Image: Contact Persons       Image: Contact Persons       Organisation Staff         Please click the 'Show All' button below to view all the addresses for the organisation.       > Show All > Create New       Please click the 'Show All' button below to view all the contact persons for the organisation.       > Show All > Create New       Please click the 'Show All' button below to view all the contact persons for the organisation.       > Show All > Create New       Please click the 'Show All' button below to view all the contact persons for the organisation.       > Show All > Create New       Please click the 'Show All' button below to view all the contact persons for the organisation.       > Show All > Create New       Please click the 'Show All' button below to view all the contact persons for the organisation.       > Show All > Create New       > Show All > Create New       > Show All > Create New                                                                                                    |      |      |            |         |

- To create a booking go to Organisation/Details and click on "Create New" in the Bookings tab
- Note: Before a Training Organisation is able to make a booking the candidate and TO must have an approved membership

#### Select the Exam to be Booked

| Home                       | Organisation Documents                                                                                  |                                |                           |                                |                 |                 |  |  |  |  |  |
|----------------------------|----------------------------------------------------------------------------------------------------|--------------------------------|---------------------------|--------------------------------|-----------------|-----------------|--|--|--|--|--|
| Details                    | Orders Bookings Transac                                                                                 | tions                          |                           |                                |                 |                 |  |  |  |  |  |
| Place Be<br>Select the exc | Place Booking - Select Exam<br>Select the exam you would like to sit below then click next to continue. |                                |                           |                                |                 |                 |  |  |  |  |  |
|                            | <b>PRO</b>                                                                                              |                                |                           | 1                              | ✓               |                 |  |  |  |  |  |
|                            | 1. Select Exam                                                                                          |                                | 3. Select Location & Time | 4. Select Candidates           | 5. Confirmation | 'n              |  |  |  |  |  |
| Search                     | earch Specialisation: [Part-FCL (Flight Crew License: [PPL/A) V Code: Name:                             |                                |                           | Apply Reset                    |                 |                 |  |  |  |  |  |
|                            | Code                                                                                                    |                                | Name                      | Specialisation                 | License         |                 |  |  |  |  |  |
| 101                        | PPL090A                                                                                                 | PPL 090 Communications (A      | \eroplane)                | Part-FCL (Flight Crew Licence) | PPL(A)          |                 |  |  |  |  |  |
| 10)                        | PPL080A                                                                                                 | PPL 081 Principles of Flight ( | (Aeroplane)               | Part-FCL (Flight Crew Licence) | PPL(A)          |                 |  |  |  |  |  |
| <b>[</b> ]                 | PPL070A                                                                                                 | PPL 070 Operational Procedu    | lures (Aeroplane)         | Part-FCL (Flight Crew Licence) | PPL(A)          |                 |  |  |  |  |  |
| 1**                        | PPL060A                                                                                                 | PPL 060 Navigation (Aeropla    | ane)                      | Part-FCL (Flight Crew Licence) | PPL(A)          |                 |  |  |  |  |  |
| 1'''                       | PPL050A                                                                                                 | PPL 050 Meteorology (Aerop     | plane)                    | Part-FCL (Flight Crew Licence) | PPL(A)          |                 |  |  |  |  |  |
| 103                        | PPL040A                                                                                                 | PPL 040 Human Performance      | ce (Aeroplane)            | Part-FCL (Flight Crew Licence) | PPL(A)          |                 |  |  |  |  |  |
| 1                          | PPL030A                                                                                                 | PPL 030 Flight Planning & Pe   | erformance (Aeroplane)    | Part-FCL (Flight Crew Licence) | PPL(A)          |                 |  |  |  |  |  |
| 1                          | PPL020A                                                                                                 | PPL 020 Aircraft General Kno   | owledge (Aeroplane)       | Part-FCL (Flight Crew Licence) | PPL(A)          |                 |  |  |  |  |  |
| 1"                         | PPL010A                                                                                                 | PPL 010 Air Law (Aeroplane)    | )                         | Part-FCL (Flight Crew Licence) | PPL(A)          |                 |  |  |  |  |  |
|                            |                                                                                                    |                                |                           |                                |                 |                 |  |  |  |  |  |
| 4                          |                                                                                                    |                                | Dana Dana Dat 1 as as     | 30 🗸                           |                 | View 1 - 9 of 9 |  |  |  |  |  |
|                            |                                                                                                    |                                | raye i or i w w           |                                |                 | 710111-0010     |  |  |  |  |  |

- Select licence specialisation under Specialisation
  Select correct licence category under Licence and click "Apply"
  Click on the exam to be booked and click "Next"

#### Select the Venue for the Exam to be Sat

| PPL Training Organisa<br>Private Pilot Licence Training Org                                                                               | tion<br>anisation (GBR.DTO.0222)                                                                                                    |                                               | Cart Home Inbox (28) Log Off |
|----------------------------------------------------------------------------------------------------|----------------------------------------------------------------------------------------------------|-----------------------------------------------|------------------------------|
| Home Organisation Docume                                                                                                    | nts                                                                                                    |                                               |                              |
| Details Orders Bookings Tra                                                                                                    | isactions                                                                                                    |                                               |                              |
| View Membership 🕨 My Organisation 🕨 Org                                                                                                   | anisation Memberships 🕨 View Membership 🕨 My Organisation 🕨                                                                            |                                               |                              |
| Place Booking - Select Location &<br>Select the session you would like to attend below then clic                                          | Fime<br>next to continue.                                                                                                    |                                               |                              |
| 2.9=4                                                                                                    |                                                                                                    | <u>.</u>                                      | ✓                            |
| 1. Select Exam                                                                                                    | 1. Select Exam     2. Select Location & Time     3. Select Candidates                                                                  |                                               |                              |
| Exam Summary                                                                                                    |                                                                                                    |                                               |                              |
| Code: Name:<br>PPL070A 070 Operational F                                                                                                  | rocedures (A) Assessment<br>QUAD, Qua                                                                                                  | t System:<br>drant Assessment Delivery System | Duration:<br>30 minute(s)    |
| Location & Time Details                                                                                                    |                                                                                                    |                                               |                              |
| Venue:<br>Try typing the venues name, code, region, city                                                                                  | , etc                                                                                                    |                                               |                              |
| Name:<br>Location:         PPL Test Ver<br>(Unknown)           Opening hours:         12:00 AM - 1<br>Opening days:           Monday ₹ Tu | ue: PPL Test Venue<br>1:59 PM ((UTC) Dublin, Edinburgh, Lisbon, London)<br>esday ♥ Wednesday ♥ Thursday ♥ Friday ♥ Saturday ♥ Sunday ♥ |                                               |                              |
| Previous     Next                                                                                                    |                                                                                                    |                                               |                              |

- The default venue is presented automatically and if the exam is to be sat at this venue click "Next"
- If the exam is to be sat at a different venue type the venue name into the venue box and select the venue
- Once the correct venue is on-screen click "Next"

#### Select the Candidate(s) who will be sitting the Exam

| Home Orga                                                                                                    | anisation Documents                   |                                                               |                      |                           |  |  |  |  |
|----------------------------------------------------------------------------------------------------|---------------------------------------|---------------------------------------------------------------|----------------------|---------------------------|--|--|--|--|
| Details Order                                                                                                    | rs Bookings Transactions              |                                                               |                      |                           |  |  |  |  |
| Organisation Book                                                                                                   | kings 🕨 My Organisation 🕨 Organisa    | ation Memberships 🕨 View Membership 🕨 Organisation Bookings 🕨 |                      |                           |  |  |  |  |
| Place Booking - Select Candidates<br>Search the memberships you want place booking for then click next to continue. |                                       |                                                               |                      |                           |  |  |  |  |
|                                                                                                    | <b>2</b> 994                          |                                                               | <u>1</u>             | $\checkmark$              |  |  |  |  |
|                                                                                                    | 1. Select Exam                        | 2. Select Location & Time                                     | 3. Select Candidates | 4. Confirmation           |  |  |  |  |
| Exam Summa                                                                                                    | ry                                    |                                                               |                      |                           |  |  |  |  |
| Code:<br>PPL070A                                                                                                    | Name:<br>070 Operational Procedures ( | (A) Assessment System:<br>QUAD, Quadrant Assessment           | Delivery System      | Duration:<br>30 minute(s) |  |  |  |  |
| Memberships                                                                                                    |                                       |                                                               |                      |                           |  |  |  |  |
| Search:<br>Memberships:                                                                                             | <br>590024A: Roadshow Candidate       |                                                               |                      |                           |  |  |  |  |
|                                                                                                    | 🗙 Remove All                          |                                                               |                      |                           |  |  |  |  |
| Previous                                                                                                    | Next 🕨                                |                                                               |                      |                           |  |  |  |  |

- Type the candidate's name in the Search box. All candidates with an approved membership with your organisation can be selected
- When you have selected the required candidate(s) click on "Next"

# **Review Booking and Add to Cart**

| 8                        | PPL Training Organisation<br>Private Pilot Licence Training Organisation ( | GBR.DTO.0222)                 |                                                 |                        |          | Cart                    | Home                      | inbox (30) | Log Off |
|--------------------------|----------------------------------------------------------------------------|-------------------------------|-------------------------------------------------|------------------------|----------|-------------------------|---------------------------|------------|---------|
| Home                     | Organisation Documents                                                     |                               |                                                 |                        |          |                         |                           |            |         |
| Details                  | Orders Bookings Transactions                                               |                               |                                                 |                        |          |                         |                           |            |         |
| Organisat                | tion Bookings 🕨 My Organisation 🕨 Organis                                  | ation Memberships 🕨 View Me   | embership 🕨 Organisation Bookings 🕨             |                        |          |                         |                           |            |         |
| Place B<br>Confirm the b | ooking - Confirmation                                                      | the booking to shopping cart. |                                                 |                        |          |                         |                           |            |         |
|                          | 2-2-4                                                                      |                               |                                                 | <u>, </u>              |          |                         | $\checkmark$              |            |         |
|                          | 1. Select Exam                                                             | 2                             | 2. Select Location & Time                       | 3. Select Candidate    | S        | 4                       | . Confirmat               | ion        |         |
| 00                       | Customer Number                                                            | Status                        | Name                                            |                        | Username |                         |                           |            |         |
|                          | 590024A                                                                    | Active                        | 590024A: Roadshow Can                           | ididate                | 590024A  |                         |                           |            |         |
|                          | Will all be booked into                                                    |                               |                                                 |                        |          |                         |                           |            |         |
| Exam                     | Summary                                                                    |                               |                                                 |                        |          |                         |                           |            |         |
| Code:<br>PPL070          | Name:<br>A 070 Operational Procedures                                      | (A)                           | Assessment System:<br>QUAD, Quadrant Assessment | Delivery System        |          |                         | Duration:<br>30 minute(s) |            |         |
| Book                     | ing Summary                                                                |                               |                                                 |                        |          |                         |                           |            |         |
| Venue:<br>PPL Te         | st Venue (PPL Test Venue)                                                  |                               |                                                 | Validity:<br>90 day(s) |          | Duration:<br>30 minutes |                           |            |         |
| Previo                   | Add to Cart                                                                |                               |                                                 |                        |          |                         |                           |            |         |

• Review booking details and if all information is correct, click "Add to Cart

# **Review Booking Summary (1)**

| Home Organisation Documents                                                                  |                                                 |             |                          |                 |
|----------------------------------------------------------------------------------------------|-------------------------------------------------|-------------|--------------------------|-----------------|
| Details Orders Bookings Transactions                                                         |                                                 |             |                          |                 |
| My Organisation > Organisation Memberships > Organisation Bookings >                         |                                                 |             |                          |                 |
|                                                                                              |                                                 |             |                          |                 |
| )#                                                                                           | â                                               | 🚔 🕹 👘 👘     | ✓                        |                 |
| 1. Summary                                                                                   | 2. Details                                      | 3. Payment  | 4. Complete              |                 |
| Order Details                                                                                |                                                 |             |                          |                 |
| Oversigning Deliver Other Test                                                               |                                                 |             |                          |                 |
| Organisation: Balloon Club Test     Description: Balloon Club Test ATO.9870     Sponsor: FCL |                                                 |             |                          |                 |
|                                                                                              |                                                 |             |                          |                 |
| Session                                                                                      | Assessment                                      | User        | VAT                      | Fee (excl. VAT) |
| Not yet determined.                                                                          | 071 Operational Procedures (Hot Air)<br>BPL071H | Ppi Ppitest | 1 £0.00 GBP<br>[ 0.00% ] | £11.00 GBP 🗙    |
|                                                                                              |                                                 |             | Subtotal                 | £11.00 GBP      |
|                                                                                              |                                                 |             | VAT                      | £0.00 GBP       |
|                                                                                              |                                                 |             | Total:                   | £11.00 GBP      |
| Promotional Code:                                                                            |                                                 |             |                          |                 |
| Back O Clear Cart                                                                            |                                                 |             |                          | Next 🕨          |

• Review booking summary and if all information is correct, click "Next"

#### **Review Booking Summary (2)**

| Home Organisation Documents                                                                |                                                 |              |                               |                 |
|--------------------------------------------------------------------------------------------|-------------------------------------------------|--------------|-------------------------------|-----------------|
| Details Orders Bookings Transactions                                                       |                                                 |              |                               |                 |
| My Organisation IP Organisation Memberships IP Organisation Bookings IP                    |                                                 |              |                               |                 |
| Shopping Cart - Details                                                                    |                                                 |              |                               |                 |
| -                                                                                          | ~                                               | 215          |                               |                 |
| Ħ                                                                                          |                                                 |              | ×                             |                 |
| 1. Summary                                                                                 | 2. Details                                      | 3. Payment   | 4. Complete                   |                 |
| Order Details                                                                              |                                                 |              |                               |                 |
|                                                                                            |                                                 |              |                               |                 |
| Organisation: Balloon Club Test<br>Description: Balloon Club Test ATO.9870<br>Sponsor: FCL |                                                 |              |                               |                 |
| Address Details<br>Billing Address:                                                        |                                                 |              |                               |                 |
| 1 test street, liverpool, la11sp, Wakefield, United Kingdom                                |                                                 |              |                               | ~               |
|                                                                                            |                                                 |              |                               |                 |
| Session A                                                                                  | Assessment                                      | User         | VAT                           | Fee (excl. VAT) |
| Not yet determined.                                                                        | 171 Operational Procedures (Hot Air)<br>3PL071H | Ppl Ppltest1 | <b>£0.00 GBP</b><br>[ 0.00% ] | £11.00 GBP      |
|                                                                                            |                                                 |              | Subtotal:                     | £11.00 GBP      |
|                                                                                            |                                                 |              | VAT:                          | £0.00 GBP       |
|                                                                                            |                                                 |              | Total:                        | £11.00 GBP      |
| I accept the terms and conditions (display)                                                |                                                 |              |                               |                 |
| Previous                                                                                   |                                                 |              |                               | Next 🕨          |

- Agree to the Terms and Conditions and click "Next"
  The Terms and Conditions can be viewed by clicking on "Display"

#### **Select Payment Option**

| Home Organisation Documents                                                                 |                                                 |            |                          |                 |
|---------------------------------------------------------------------------------------------|-------------------------------------------------|------------|--------------------------|-----------------|
| Details Orders Bookings Transactions                                                        |                                                 |            |                          |                 |
| My Organisation 🕨 Organisation Memberships 🕨 Organisation Bookings 🕨                        |                                                 |            |                          |                 |
| Shopping Cart - Payment                                                                     |                                                 |            |                          |                 |
| Έ                                                                                           | â                                               | <u>à</u>   | <b>~</b>                 |                 |
| 1. Summary                                                                                  | 2. Details                                      | 3. Payment | 4. Complete              |                 |
| Order Details                                                                               |                                                 |            |                          |                 |
| Organisation: Balloon Club Test<br>Description: Balloon Club Test ATO .9870<br>Sponsor: FCL |                                                 |            |                          |                 |
| Payment Details Payment Method: Account Credit Available Funds: £11.00 Order Total:         |                                                 |            |                          |                 |
| £11.00<br>Payment Amount.<br>£11.00                                                         |                                                 |            |                          |                 |
| Session                                                                                     | Assessment                                      | User       | VAT                      | Fee (excl. VAT) |
| Not yet determined.                                                                         | 071 Operational Procedures (Hot Air)<br>BPL071H | Ppi Ppites | 1 £0.00 GBP<br>[ 0.00% ] | £11.00 GBP      |
|                                                                                             |                                                 |            | Subtotal:                | £11.00 GBP      |
|                                                                                             |                                                 |            | VAT:                     | £0.00 GBP       |
|                                                                                             |                                                 |            | Total:                   | £11.00 GBP      |

- If the TO has credit on their account, the option to pay by Account Credit will appear automatically
- If no credit on account and to pay by credit card, click on "Proceed to Worldpay"
- Use drop-down box to select which method of payment is preferred
- No Credit Card details are retained in the Training Organisation Portal

#### **Enter Your Credit Card Information**

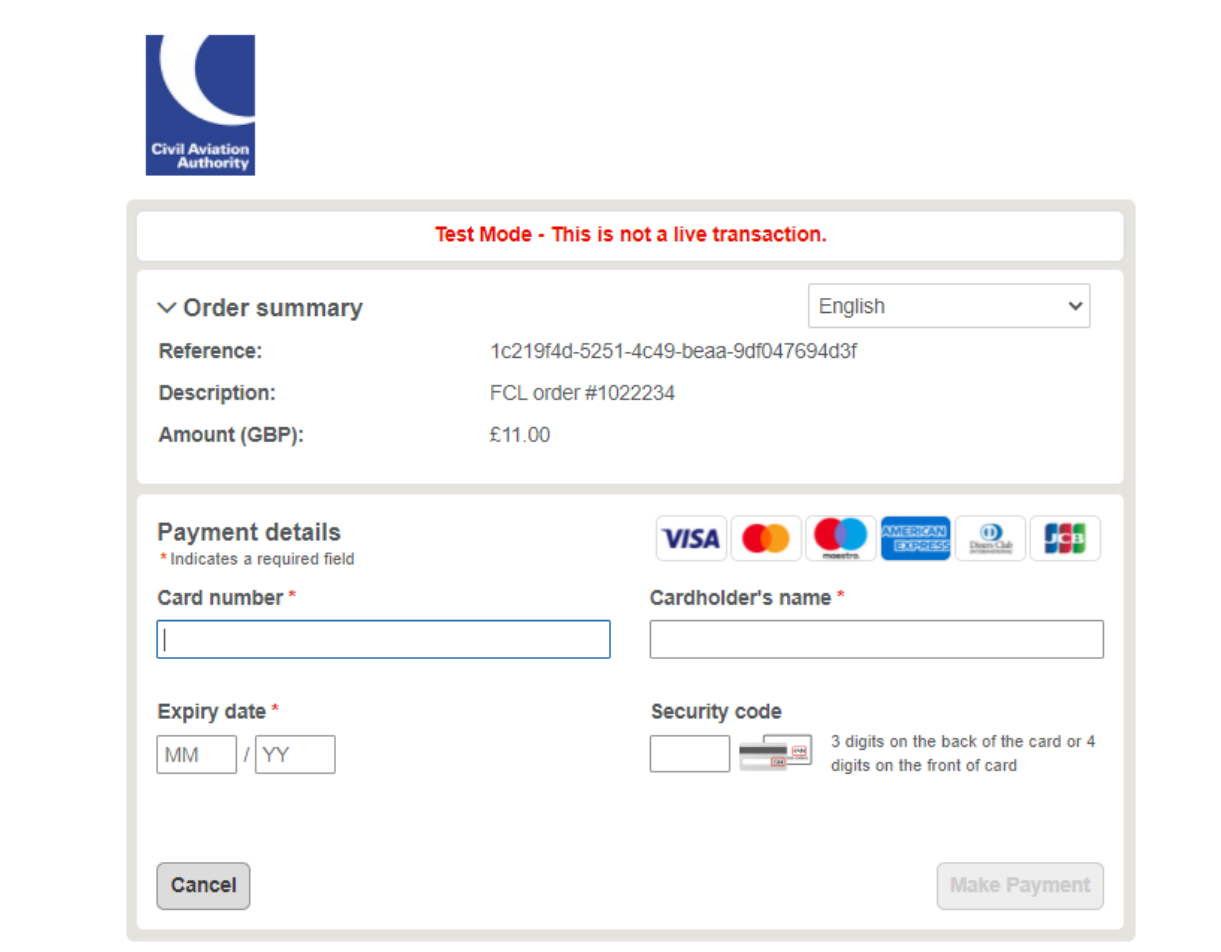

#### **Booking Information** `≡ PPL Training Organisation Private Pilot Licence Training Organisation (GBR.DTO.0222) Cart Log Off Home Inbox (30) Organisation Documents Home Details Orders Bookings Transactions Organisation Bookings 🕨 My Organisation 🕨 Organisation Memberships 🕨 View Membership 🕨 Organisation Bookings 🕨 **Shopping Cart - Complete** ê 4. Complete Your booking(s) have been placed! For future reference, your order number is #1062939. Thank you for your order. A confirmation e-mail has been sent to the candidates (if they have an e-mail address configured) with their order details. A copy of this message is also available to view in their user messages Note: Identity document will be checked at the time of your exams and must be valid (current) at that time. > Print Order Summary and Invoicing > Print Booking Confirmations View Order 🕨

- Once the exam booking has been paid for, the exam is available to be sat
- The TO can access the Order Summary and Booking Confirmation reports
- The booking information including the booking confirmation is available to the candidate in their Candidate Portal

|                                                                                                    |                                                                                                    | Acc                 | essing Results (1)                                                                                                    |                                                                                              |          |            |         |
|----------------------------------------------------------------------------------------------------|----------------------------------------------------------------------------------------------------|---------------------|----------------------------------------------------------------------------------------------------|----------------------------------------------------------------------------------------------|----------|------------|---------|
| PPL Training Organisation<br>Private Pilot Licence Training Organisation (C                                                                                                    | GBR.DTO.0222)                                                                                                    |                     |                                                                                                    | c                                                                                            | art Home | inbox (30) | Log Off |
| Home Organisation Documents                                                                                                    |                                                                                                    |                     |                                                                                                    |                                                                                              |          |            |         |
| Details Orders Bookings Transactions                                                                                                    |                                                                                                    |                     |                                                                                                    |                                                                                              |          |            |         |
| Organisation Bookings 🕨 My Organisation 🕨 Organisa                                                                                                    | ation Memberships 🕨 View Mem                                                                                                   | bership 🕨 Organisa  | tion Bookings 🕨                                                                                                    |                                                                                              |          |            |         |
| Summary Of PPL Training Organisation (Print                                                                                                    | vate Pilot Licence Training Orgar                                                                                              | nisation (GBR.DTO.0 | 222))                                                                                                    |                                                                                              |          |            |         |
| Name:         PPL Training Organisat           Description:         Private Pilot Licence Tr           Status:         Active           Sponsor:         FCL (Flight Crew Licence | tion<br>iaining Organisation (GBR.DTO.022<br>ce)                                                                               | 22)                 |                                                                                                    |                                                                                              |          |            |         |
| Zedit Reports                                                                                                    |                                                                                                    |                     |                                                                                                    |                                                                                              | _        |            |         |
| Candidate Memberships                                                                                                    | Orders                                                                                                    |                     | Bookings                                                                                                    | Transactions                                                                                 |          |            |         |
| Please click the 'Show All' button below to view all the memberships for the organisation.  Show All Create New                                                                   | #1042675: #1044532: PP<br>#1042676: #1044533: PP<br>#1042677: #1044534: PP<br>#1042679: #1044536: PP<br>#1042679: #1044539: PP | € € € €             | If you know about the details of a booking's Session, exam<br>or status, you can use the quick search below to search for<br>it.<br>Quick Search:<br>Try typing the bookings code, exam, etc | Please click the 'Show All' button below to view all the transactions information.  Show All |          |            |         |

• To access the candidate's results, go to Organisation/Details and select "Show All" in the Candidate Memberships tab

590024A

Mr

Roadshow

# Accessing Results (2)

| Home Organisa                                                                                                  | tion D                                                                                  | ocuments                                     |                          |             |                  |                  |             |  |
|----------------------------------------------------------------------------------------------------|-----------------------------------------------------------------------------------------|----------------------------------------------|--------------------------|-------------|------------------|------------------|-------------|--|
| Details Orders                                                                                                 | Bookings                                                                                | Transactions                                 |                          |             |                  |                  |             |  |
| View Membership 🕨 Or                                                                                           | ganisation B                                                                            | ookings 🕨 Create Booking 🕨 My Organisation 🛚 | Organisation Memberships |             |                  |                  |             |  |
| Manage Candidate Memberships This screen allows you to add/modify the candidate memberships within the system. |                                                                                         |                                              |                          |             |                  |                  |             |  |
| Organisation Summ                                                                                              | ary                                                                                     |                                              |                          |             |                  |                  |             |  |
| PPL Train<br>Private Pilot                                                                                     | PPL Training Organisation<br>Private Pilot Licence Training Organisation (GBR.DTO.0222) |                                              |                          |             |                  |                  |             |  |
| Search                                                                                                    |                                                                                         | Customer Number:                             | First Name: Fa           | amily Name: | Show Inactive:   |                  | Apply Reset |  |
| Customer Number                                                                                                | Title                                                                                   | First Name                                   | Family Name              | State       | Valid From       | Valid Till       |             |  |
| 501909E                                                                                                    | Mr                                                                                      | Ronan (Ronan)                                | Sharpe                   | Approved    | 02 October 2019  | 01 October 2021  | 0           |  |
| 223401G                                                                                                    | Mr                                                                                      | Misael (Misael)                              | Peters                   | Approved    | 31 October 2019  | 30 October 2021  | 0           |  |
| 654321L                                                                                                    | Mrs                                                                                     | Two                                          | Testing                  | Approved    | 31 October 2019  | 30 October 2021  | 0           |  |
| 218147J                                                                                                    | Mr                                                                                      | Jaylen (Jaylen)                              | Kelley                   | Approved    | 20 December 2019 | 19 December 2021 | 0           |  |
| 123456A                                                                                                    | Mr                                                                                      | PPL                                          | ExamsTest1               | Approved    | 20 December 2019 | 19 December 2021 | 0           |  |

• Double click on the candidate who you wish to view the results for

Approved

06 February 2020

05 February 2022

•

Candidate

|                                                                                                    |                                                                                                    | Aco                                                                                        | cessing Res       | ults (3) |                                                                   |              |      |            |         |
|----------------------------------------------------------------------------------------------------|----------------------------------------------------------------------------------------------------|--------------------------------------------------------------------------------------------|-------------------|----------|-------------------------------------------------------------------|--------------|------|------------|---------|
| PPL Trainin<br>Private Pilot Lice                                                                                    | ng Organisation<br>ence Training Organisation                                                                   | n (GBR.DTO.0222)                                                                           |                   |          |                                                                   | Cart         | Home | inbox (30) | Log Off |
| Home Organisation                                                                                                    | Documents<br>okings Transaction                                                                                 | ns                                                                                         |                   |          |                                                                   |              |      |            |         |
| Organisation Bookings 🕨 Ci                                                                                           | reate Booking 🕨 My Org                                                                                          | ganisation 🕨 Organisation Memberships 🕨 View Men                                           | nbership 🕨        |          |                                                                   |              |      |            |         |
| Organisation:<br>Candidate:<br>Customer Number<br>Username:<br>Date OBirth:<br>Valid:<br>State:<br>Cancel Membership | Private Pilot Licence<br>Roadshow Candidate<br>590024A<br>18 December 1988<br>06 February 2020 - 05<br>Approved | Training Organisation (GBR.DTO.0222) (PPL Training                                         | Organisation)     |          |                                                                   |              |      |            |         |
| Addresses                                                                                                    | Å                                                                                                    | Contact Channels                                                                           | Identities        |          | Results                                                           | -            |      |            |         |
| Please click the <b>'Show All'</b> buttor<br>addresses for the user.                                                 | n below to view all the                                                                                         | Please click the 'Show All' button below to view all the contact information for the user. | Passport Show All | e,       | Description<br>040 Human Performance (A)<br>(PPL040A)<br>Show All | Actions<br>@ |      |            |         |
|                                                                                                    |                                                                                                    |                                                                                            |                   |          |                                                                   |              |      |            |         |

• To access result details, click "Show All" on the Results tab

### Accessing Results (4)

| Home          | Organisation Documents                                                                                     |                                      |                               |            |             |                                       |              |                  |       |
|---------------|----------------------------------------------------------------------------------------------------|--------------------------------------|-------------------------------|------------|-------------|---------------------------------------|--------------|------------------|-------|
| Details       | Orders Bookings Transactions                                                                               |                                      |                               |            |             |                                       |              |                  |       |
| Create        | Create Booking 🕨 My Organisation 🕨 Organisation Memberships 🕨 View Membership 🕨 Organisation Memberships 🕨 |                                      |                               |            |             |                                       |              |                  |       |
| Exam          | Results                                                                                                    |                                      |                               |            |             |                                       |              |                  |       |
|               |                                                                                                    |                                      |                               |            |             |                                       |              |                  |       |
| Ca            | ndidate Summary                                                                                            |                                      |                               |            |             |                                       |              |                  |       |
| Custo<br>5900 | omer Number: Name:<br>24A Roadsho                                                                          | w Candidate                          | Username: Spo<br>590024A Filg |            |             | Sponsor:<br>Flight Crew Licence (FCL) |              |                  |       |
|               |                                                                                                    |                                      |                               |            |             |                                       |              |                  |       |
| Searc         | h                                                                                                    | Start: 06 February 2010              | End: 06 February 2020         |            |             |                                       |              | Apply            | Reset |
|               | Assessment                                                                                                 | Specialisation                       | License                       | Series Att | empt Status | Result                                | Mark / Grade | Award Date 🗢     |       |
| *             | PPL040A: 040 Human Performance (A)                                                                         | EASA Part- FCL (Flight Crew Licence) | PPL(A)                        | 1 1        | Active      | Complete                              | 67, Failed   | 23 December 2019 | 0     |
|               |                                                                                                    |                                      |                               |            |             |                                       |              |                  |       |

• To see more details regarding a particular result, double click on the result

| Accessing Results (5)                                                                                       |                               |                                                                                 |      |             |            |         |
|----------------------------------------------------------------------------------------------------|-------------------------------|---------------------------------------------------------------------------------|------|-------------|------------|---------|
| 5                                                                                                    | PPL Train<br>Private Pilot Li | ing Organisation<br>ence Training Organisation (GBR.DTO.0222)                   | Cart | <b>Home</b> | inbox (30) | Log Off |
| Home                                                                                                    | Organisatio                   | n Documents                                                                     |      |             |            |         |
| Details                                                                                                    | Orders Bo                     | okings Transactions                                                             |      |             |            |         |
| My Organisation 🕨 Organisation Memberships 🕨 View Membership 🕨 Organisation Memberships 🕨 View Membership 🕨 |                               |                                                                                 |      |             |            |         |
| 040 Human Performance (A) (PPL040A) (23 December 2019)                                                      |                               |                                                                                 |      |             |            |         |
|                                                                                                    | Booking:                      | #1054690: PPL040A: 040 Human Performance (A) @ PPL Test Venue, 23 December 2019 |      |             |            |         |
|                                                                                                    | Exam:                         | PPL040A: 040 Human Performance (A)                                              |      |             |            |         |
|                                                                                                    | Description:                  | 040 Human Performance (A) (PPL040A)                                             |      |             |            |         |
|                                                                                                    | Result:                       | Complete                                                                        |      |             |            |         |
|                                                                                                    | Mark / Grade:                 | 67, Failed                                                                      |      |             |            |         |
|                                                                                                    | Awarded:                      | 23 December 2019                                                                |      |             |            |         |
|                                                                                                    | Series:                       | 1                                                                               |      |             |            |         |
|                                                                                                    | Attempt.                      |                                                                                 |      |             |            |         |
| 📡 Print th                                                                                                  | is transcript                 |                                                                                 |      |             |            |         |
| <b>Back</b>                                                                                                 |                               |                                                                                 |      |             |            |         |

o To view the Result Transcript including the Knowledge Deficiency Report click on "Print This Transcript"